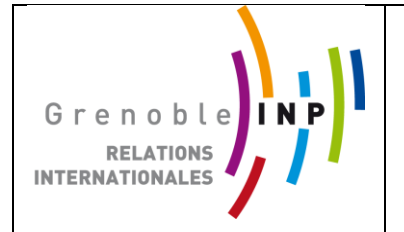

## **Guide MOVEON4**

# **INTRODUCTION GENERALE :** LES CONCEPTS

**MoveON 4** est une solution logicielle en ligne pour l'internationalisation des universités. Elle fournit une plateforme permettant la gestion de la mobilité internationale et des procédures de partenariat dans un seul système qu'il est possible d'étendre à tout votre établissement et au-delà. Contrairement à d'autres plateformes, elle peut être utilisée sous sa forme standard ou s'adapter à vos besoins spécifiques. C'est le seul système au monde qui permet la gestion des activités à la fois de mobilité et de partenariat depuis une seule plateforme.

**MoveON 4** vous permet de consacrer votre temps à ce qui importe le plus : l'étudiant. Gagnez un temps précieux en transposant vos procédures en ligne :

• Profitez d'un accès rapide et facile à vos données, de formulaires de candidatures de ligne flexibles et de procédures et de flux de travail facilement personalisables.

• Gérer directement toutes les tâches depuis MoveON sans changer de systèmes de données.

• Recevez des emails entrants à une adresse email générique et permettez-en l'accès facile à tous les utilisateurs de MoveON.

• Exécutez le flux de communication complet (appels téléphoniques, réunions ou correspondances) directement depuis MoveON 4.

- Récoltez et organisez l'activité internationale de toutes vos facultés à travers une seule plateforme.
- Présentez toutes vos activités internationales selon l'identité visuelle de votre établissement.

#### Structure de MoveON 4

L'écran d'accueil de MoveON 4 est divisé en deux parties. À gauche, un panneau de navigation vous donne un accès rapide aux différentes fonctions (sections, points menu) du système. La fonction Contenu Spécifique s'affiche ensuite à droite, sous forme d'une série d'onglets, comme dans un explorateur internet.

| MoveON                                                                                                    |                                                                                        | GIROUD, Séverine ( <u>Modifier mot de narce</u> )<br><u>Décorres</u> i                           |
|----------------------------------------------------------------------------------------------------|----------------------------------------------------------------------------------------|--------------------------------------------------------------------------------------------------|
|                                                                                                    | Tableau de bord     Utilisateurs     Vilisateur: GAGLIA, Béatrice      Modèles d'email | 4 Modèle d'email: Création de votre mot de passe pour MoveON 4 * 🗴 Paramètres généraux 🛛 🗴 Roles |
| 🗩 Tableau de bord                                                                                               | Modèles d'email                                                                        |                                                                                                  |
| 🚔 Bureau 🔹 🕨                                                                                                    | 🚱 Nouveau 💿 Actions 🔻 👔 Enregistrer sous 👔 Enregistrer                                 | Vue par défaut 🗾 🧟 Actualiser                                                                    |
| The second second second second second second second second second second second second second second second se | Nom Nom                                                                                | Sujet                                                                                            |
| Annuaire etablissements                                                                                         | 🗌 🤾 Création de votre mot de passe pour MoveON 4                                       | Création de votre mot de passe pour MoveON 4                                                     |
| Relations                                                                                                    | E-Nomination                                                                           | E-Nomination                                                                                     |
| in sections                                                                                                    | 🗌 🧨 Formulaire - Confirmation d'inscription                                            | Formulaire - Confirmation d'inscription                                                          |
| Modilite P                                                                                                    | Formulaire - Mot de passe oublié                                                       | Formulaire - Mot de passe oublié                                                                 |
| Financement >                                                                                                   | Formulaire - Soumission de candidature                                                 | Formulaire - Soumission de candidature                                                           |
| 6                                                                                                    | 🗌 🧶 moveon - Activation de compte                                                      | moveon - Activation de compte                                                                    |
| Parametres •                                                                                                    |                                                                                        |                                                                                                  |

Le menu principal regroupe plusieurs domaines d'utilisation:

- Tableau de bord
- Accueil
- Annuaire Éducation Supérieure
- Relations
- Mobilités
- Financements
- Rapports
- Paramètres

#### TABLEAU DE BORD : LES VUES AVA NCEES

La fonction tableau de bord vous donne un accès simple et rapide au contenu sur lequel vous travaillez le plus. Parce qu'il s'agit d'un **espace de travail personnalisé**, il constitue un **raccourci pratique** pour l'affichage de données actualisées. Vous pouvez personnaliser votre tableau de bord en y introduisant/retirant n'importe laquelle des <u>vues avancées que vous avez sauvegardées</u> (listes basées sur vos critères de recherche précédemment sauvegardés). Vous pouvez organiser votre travail avec des vues d'ensembles personnalisées et des listes de sélection et, ainsi, facilement contrôler vos activités et les actualiser à tout moment.

#### Ajouter une vue avancée au tableau de bord : <Tableau de bord> <Modifier> <Vues avancées>

Le tableau de bord vous permet d'afficher les vues les plus pertinentes et utiles à votre utilisation quotidienne, et ce directement après votre connexion à MoveON 4.

Ce raccourci très pratique vous permet de travailler de manière plus rapide et efficace en affichant les informations que vous jugez importantes directement sur le tableau de bord. Ces informations sont automatiquement mises à jour par le logiciel, elles sont également interactives avec l'ensemble de la base de donnée concernée.

<Tableau de bord> <Modifier> <Vues avancées>

Vous pourrez alors sélectionner une vue avancée de la liste et la trainer (cliquer et garder enfoncé) vers l'emplacement de votre choix sur le tableau de bord. Sauvegarder votre configuration en cliquant sur « Enregistrer ».

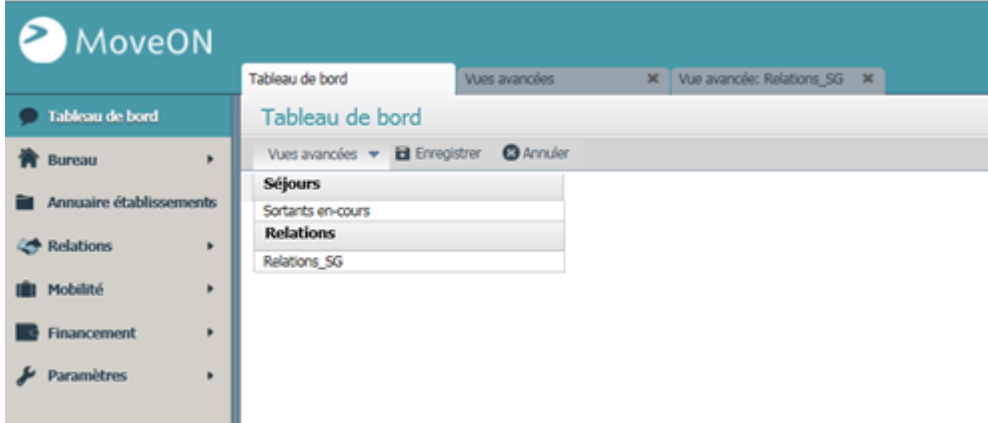

Vous pouvez déplacer vos vues sur le tableau de bord ou les supprimer.

Pour enlever une vue du tableau de bord, cliquez sur la croix en haut à droite de la fenêtre correspondant à la vue. La vue est alors retirée du tableau de bord mais reste dans le menu des vues avancées sur le tableau de bord et peut donc être réimplantée sur celui-ci.

| MoveON                  |                                        |                        |           |                             |               | GIROUD, Séverine ( <u>Modifier mot</u><br>Grenoble INP | ( <u>de passe</u> )<br><u>D</u> e |
|-------------------------|----------------------------------------|------------------------|-----------|-----------------------------|---------------|--------------------------------------------------------|-----------------------------------|
|                         | Tableau de bord Vues avancées          | Vue avancée: Relations | _SG ×     |                             |               |                                                        |                                   |
| 🗩 Tableau de bord       | Tableau de bord                        |                        |           |                             |               |                                                        |                                   |
| 🏠 Bureau 🔹 🕨            | Vues avancées 🔻 🖬 Enregistrer 🛛 😵 Annu | ler                    |           |                             |               |                                                        |                                   |
| Annuaire établissements | Sortants en-cours                      |                        |           |                             |               |                                                        |                                   |
| Call Deletions          | Nom                                    | 0 Statut               | Direction | Individu: Nom complet       | Date de début | Date de fin                                            |                                   |
| Trelations •            | GAUDIN-MENART, Florent - 2014/15       | En cours               | Sortants  | GAUDIN-MENART, Florent      | 04/10/2014    | 26/06/2015                                             |                                   |
| 🖬 Mobilité 🔹 🕨          | 🗶 LOPEZ FLOREZ, Alba - 2014/15         | En cours               | Sortants  | LOPEZ FLOREZ, Alba          | 08/06/2015    |                                                        |                                   |
|                         | CALABRESE, Enrico - 2014/15            | En cours               | Sortants  | CALABRESE, Enrico           |               |                                                        |                                   |
| P Financement           | 🗶 BIANCHERI, Cédric - 2014/15          | En cours               | Sortants  | BIANCHERI, Cédric           | 01/09/2014    |                                                        |                                   |
| 🖡 Paramètres 🔹 🕨        | 🗶 FRITZ, Arthur - 2014/15              | En cours               | Sortants  | FRITZ, Arthur               | 15/06/2015    |                                                        |                                   |
|                         | 🗶 AZAOU, Nassera - 2014/15             | En cours               | Sortants  | AZAOU, Nassera              | 18/05/2015    |                                                        |                                   |
|                         | RADOUX, Stanislas - 2014/15            | En cours               | Sortants  | RADOUX, Stanislas           | 02/03/2015    |                                                        |                                   |
|                         | ROCHE, Fanny - 2014/15                 | En cours               | Sortants  | ROCHE, Fanny                | 04/08/2014    |                                                        |                                   |
|                         | JULIEN-LAFFERRIERE, Sylvain - 2014     | 15 En cours            | Sortants  | JULIEN-LAFFERRIERE, Sylvain | 01/09/2014    |                                                        |                                   |
|                         | CHANCEL Antoine - 2014/15              | En cours               | Sortante  | CHANCEL Antoine             | 10/01/2015    | 26/06/2015                                             |                                   |

#### Gestion des vues avancées : < Paramètres > < Vues avancées > < Vues avancées >

Vous trouverez la liste de toutes les vues avancées que vous avez sauvegardé dans Paramètres > Vues avancées. En cliquant sur le crayon, vous pourrez éditer l'information de n'importe quelle vue avancée.

| < MoveON                          |                              |                   |           |              |                        |
|-----------------------------------|------------------------------|-------------------|-----------|--------------|------------------------|
|                                   | Tableau de bord              | Vues avancées     | ×         |              |                        |
| 🗩 Tableau de bord 🔹 🕨             | Vues avancées                |                   |           |              |                        |
| 甯 Bureau 🔹 🕨                      | O Actions 🔻 🕞 Enregistrer so | ous 📄 Enregistrer |           |              | Vue par                |
| 😂 Annuaine Stabilizzanante        | Nom                          |                   | Domaine   | Vue préférée | Afficher dans la liste |
| Annuaire etablissements           | Relations_SG                 |                   | Relations | Oui          | Oui                    |
| Relations                         | Sortants en-cours            |                   | Séjours   | Oui          | Oui                    |
| 💼 Mobilité 🔹 🕨                    |                              |                   |           |              |                        |
| Financement                       |                              |                   |           |              |                        |
| 🌮 Paramètres                      |                              |                   |           |              |                        |
| Utilisateurs                      |                              |                   |           |              |                        |
| Modèles                           |                              |                   |           |              |                        |
| <ul> <li>Vues avancées</li> </ul> |                              |                   |           |              |                        |
| Vues avancées                     |                              |                   |           |              |                        |

Vous pouvez éditer vos vues avancées de la sorte:

- Changer le nom de la vue avancée
- Les zones où la vue avancée peut être utilisée
- Choisir le menu défilant pour les vues disponibles qui peuvent être installées, sauvegardées et visionnées
- Configurer une vue avancée en tant que vue préférée en la mettant à jour à partir des paramètres par défaut.

A NOTER qu'en supprimant une vue préférée, la vue par défaut originelle deviendra la vue préférée. Si vous supprimez une vue partagée, elle ne sera plus visible par les autres utilisateurs. Si vous supprimez une vue utilisée sur le tableau de bord, cette vue ne sera plus disponible pour le tableau de bord.

| ≥ MoveON                              |                |                                      |                  |                |                           |   |  |  |  |  |
|---------------------------------------|----------------|--------------------------------------|------------------|----------------|---------------------------|---|--|--|--|--|
|                                       | Tableau de bor | d                                    | Vues avancées    | ×              | Vue avancée: Relations_SG | × |  |  |  |  |
| 🗩 Tableau de bord 🔹 🕨                 | Vue ava        | ncée: Relati                         | ons_SG           |                |                           |   |  |  |  |  |
| 🏠 Bureau 🔸                            | 🚡 Supprimer    | a Supprimer                          |                  |                |                           |   |  |  |  |  |
| Annuaire établissements               | Informations   | Information                          | IS               |                |                           |   |  |  |  |  |
|                                       |                | Enregistrer                          | 🕞 Enregistrer et | fermer         |                           |   |  |  |  |  |
| Relations                             |                | Nom                                  |                  | Relations SG   |                           |   |  |  |  |  |
| 💼 Mobilité 🕨 🕨                        |                | Domaine                              |                  | Relations      |                           |   |  |  |  |  |
| Financement +                         |                | Afficher dans la lis<br>Vue préférée | ste              |                |                           |   |  |  |  |  |
| 👂 Paramètres                          |                | Partager                             |                  |                |                           |   |  |  |  |  |
| Utilisatours                          |                | Propriétaire                         |                  | GIROUD, Séveri | ne                        |   |  |  |  |  |
| ► Modèles                             |                |                                      |                  |                |                           |   |  |  |  |  |
| ✓ Vues avancées                       |                |                                      |                  |                |                           |   |  |  |  |  |
| Vues avancées                         |                |                                      |                  |                |                           |   |  |  |  |  |
| <ul> <li>Services en ligne</li> </ul> |                |                                      |                  |                |                           |   |  |  |  |  |
| Tables de référence                   |                |                                      |                  |                |                           |   |  |  |  |  |

#### BUREAU

Cette section affiche une liste de vos activités de communication dans MoveON 4. Toutes ces activités sont suivies ici.

A NOTER : la section emails entrants est soumise à l'acquisition de l'option Intégration Email !

| 🕗 MoveON                          |                              |                     |                                  |                   |         | GIROUD, Séverine ( <u>Modifier mot</u><br>Grenoble INP | <u>de passe</u> ) <u>Déconnexion</u> |
|-----------------------------------|------------------------------|---------------------|----------------------------------|-------------------|---------|--------------------------------------------------------|--------------------------------------|
|                                   | Tableau de bord              | Communication       | × Emails entrants                | ×                 |         |                                                        |                                      |
| 🗩 Tableau de bord 🔹 🕨             | Emails entrants              |                     |                                  |                   |         |                                                        |                                      |
| 🏠 Bureau                          | Récupérer les nouveaux email | s 🕤 Actions 🔻 🕤 🛛 C | Comptes email 🛛 👔 Enregistrer so | ous 🗃 Enregistrer |         | Vue par défaut 🛛 👻 🌊 Actuali:                          | ser                                  |
| <ul> <li>Mes activités</li> </ul> | Expéditeur                   |                     |                                  | Sujet             | Recu le | Statut                                                 |                                      |
| Communication<br>Emails entrants  |                              |                     |                                  |                   |         |                                                        | ^                                    |

#### **ANNUAIRE ETABLISSEMENTS**

Vous pouvez trouver toutes les universités précédemment inclues dans moveonnet ici. La liste inclue tous les établissements de l'éducation supérieure enregistrés par QSU ces dernières années. Veuillez noter que ceci n'est pas la liste de vos établissements partenaires !

Vous pouvez utiliser l'information de votre établissement depuis l'annuaire de l'éducation supérieure après avoir ajouté un nouvel établissement à votre liste d'établissements externe.

| MoveON                    |                             |                           |                                           |             |                         |              | GIROUD, Séveri<br>Grenoble INP | ne ( <u>Modifier mot de passe</u> )<br><u>Déconnexio</u> |
|---------------------------|-----------------------------|---------------------------|-------------------------------------------|-------------|-------------------------|--------------|--------------------------------|----------------------------------------------------------|
|                           | Tableau de bord             | Annuaire : établissements | ×                                         |             |                         |              |                                |                                                          |
| 🗩 Tableau de bord 🔹 🕨     | Annuaire : établisse        | ments                     |                                           |             |                         |              |                                |                                                          |
| 🏠 Bureau 🔹 🕨              | 🗢 Actions 🔻 📔 Enregistrer s | ous 🗃 Enregistrer         |                                           |             |                         |              | Vue par défaut                 | <ul> <li>Actualiser</li> </ul>                           |
| ~                         | Country                     | City                      | Nom                                       | Code        | URL                     | Erasmus code | PIC number                     |                                                          |
| Annuaire etablissements   | Afghanistan                 | Kabul                     | American University of Afghanistan (AUAf) | AFKABUL02   | http://www.auaf.edu.af/ |              |                                |                                                          |
| Annuaire : établissements | Afghanistan                 | Kabul                     | Kabul University                          | AFKABUL01   | http://www.ku.edu.af/   |              |                                |                                                          |
|                           | Afrique du Sud              | Bellville                 | University of the Western Cape            | ZABELLVIL02 | http://www.uwc.ac.za    |              |                                |                                                          |
|                           | Afrique du Sud              | Pretoria                  | Tshwane University of Technology          | ZAPRETORI03 | http://www.tut.ac.za    |              |                                |                                                          |
|                           | Afrique du Sud              | KwaDlangezwa              | University of Zululand                    | ZAKWADLAN01 | http://www.uzulu.ac.za  |              |                                |                                                          |
|                           | Afrique du Sud              | Bloemfontein              | Central University of Technology          | ZABLOEMF002 | http://www.cut.ac.za    |              |                                |                                                          |
|                           | Afrique du Sud              | Thohoyandou               | University of Venda                       | ZATHOHOYA01 | http://www.univen.ac.za |              |                                |                                                          |
|                           | Afrique du Sud              | Potchefstroom             | North-West University                     | ZAMAFIKEN01 | http://www.nwu.ac.za    |              |                                |                                                          |
|                           | Afrique du Sud              | Durban                    | University of KwaZulu-Natal               | ZADURBAN01  | http://www.ukzn.ac.za   |              |                                |                                                          |
|                           | Afrique du Sud              | Vanderbijlpark            | Vaal University of Technology             | ZAVANDERB01 | http://www.vut.ac.za    |              |                                |                                                          |
|                           | Afrique du Sud              | Port Elizabeth            | Nelson Mandela Metropolitan University    | ZAPORTELI01 | http://www.nmmu.ac.za   |              |                                |                                                          |
|                           | Afrique du Sud              | Grahamstown               | Rhodes University                         | ZAGRAHAMS01 | http://www.ru.ac.za     |              |                                |                                                          |

#### RELATIONS

La rubrique Relations dans MoveON 4 réunit l'information au sujet de la structure interne (facultés, services) de vos établissements partenaires et toutes les relations possibles existant entre eux.

Vous pouvez:

- Définir les différents types de relations tels que projet, réseau ou accord de mobilité.
- Entrer vos établissements partenaires internationaux notamment leur structure organisationelle et vos contacts.
- Ajouter tous vos programmes de mobilité et d'échange.

À noter : cette section est uniquement visible lorsque vous avez une Licence MoveON Professional (anciennement Standard) et MoveON Enterprise (anciennement Premium)! Elle n'est pas visible si vous avez une Licence MoveON Mobility (anciennement Basic).

#### <Relations> <Relations> <Relations>

| MoveON                             |     |         |                               |                             | _                       |                  |           |                        |               |             | GIROUD, S<br>Grenoble IN | Séverine ( <u>Modifier mot de passe</u><br>P |
|------------------------------------|-----|---------|-------------------------------|-----------------------------|-------------------------|------------------|-----------|------------------------|---------------|-------------|--------------------------|----------------------------------------------|
|                                    | Tab | ileau d | e bord Relat                  | tions                       | ×                       |                  |           |                        |               |             |                          |                                              |
| 🗩 Tableau de bord 🔹 🕨              | F   | Relat   | ions                          |                             |                         |                  |           |                        |               |             |                          |                                              |
| 🏠 Bureau 🕨                         | 0   | Nouve   | au 🔻 💿 Actions 🔻 🍖 Aff        | fficher l'arborescence 🛛 🎼  | Enregistrer sous 🛛 🗃 En | registrer        |           |                        |               | Relati      | ons_SG                   | <ul> <li>Actualiser</li> </ul>               |
|                                    |     |         | Nom                           |                             |                         | Type de relation | Direction | Cadres                 | Date de début | Date de fin | Actif                    |                                              |
| Annuaire etablissements            |     | L       | Coopération bilatérale - Doub | ble Diplôme - Technische U  | niversität Darmstadt    | Partenariat      |           | Coopération bilatérale | 01/01/2009    | 01/01/2014  | Oui                      |                                              |
| 4 Relations                        |     | L       | Coopération bilatérale - Doub | ble Diplôme - Technische U  | Iniversität Darmstadt   | Partenariat      |           | Coopération bilatérale | 01/01/2014    | 01/01/2019  | Oui                      |                                              |
| <ul> <li>Relations</li> </ul>      |     | L       | Coopération bilatérale - Doub | ble Diplôme - Technische U  | Iniversität Darmstadt   | Partenariat      |           | Coopération bilatérale | 01/01/2015    | 01/01/2020  | Oui                      |                                              |
| Relations                          |     | l.      | Double Diplôme - Technische   | e Universität Darmstadt - E | NSE3 -                  | Offre de séjour  | Sortants  | Double Diplôme         |               |             | Oui                      |                                              |
| Places                             |     | L       | Double Diplôme - Technische   | e Universität Darmstadt - E | NSE3 -                  | Offre de séjour  | Entrants  | Double Diplôme         |               |             | Oui                      |                                              |
| <ul> <li>Etablissements</li> </ul> |     | L       | Double Diplôme - Technische   | e Universität Darmstadt - E | NSIMAG -                | Offre de séjour  | Sortants  | Double Diplôme         |               |             | Oui                      |                                              |
|                                    |     | L       | Double Diplôme - Technische   | e Universität Darmstadt - E | NSIMAG -                | Offre de séjour  | Sortants  | Double Diplôme         |               |             | Oui                      |                                              |
|                                    |     | L       | Double Diplôme - Technische   | e Universität Darmstadt - E | NSIMAG -                | Offre de séjour  | Sortants  | Double Diplôme         |               |             | Oui                      |                                              |
|                                    |     | L       | Double Diplôme - Technische   | e Universität Darmstadt - E | NSIMAG -                | Offre de séjour  | Entrants  | Double Diplôme         |               |             | Oui                      |                                              |
|                                    |     | *       |                               |                             |                         |                  |           |                        |               |             |                          |                                              |

#### <Relations> <Relations> <Places>

| ≥ MoveON                           |     |        |                       |                               |              |                               |   |                    |        |              |                |        | GIROUD, Sév<br>Grenoble INP | erine ( | Modifier mot de p | <u>asse</u> |
|------------------------------------|-----|--------|-----------------------|-------------------------------|--------------|-------------------------------|---|--------------------|--------|--------------|----------------|--------|-----------------------------|---------|-------------------|-------------|
|                                    | Tab | leau d | e bord                | Relations                     | ×            | Places                        | × |                    |        |              |                |        |                             |         |                   |             |
| 🗩 Tableau de bord 🔹 🕨              | P   | lace   | S                     |                               |              |                               |   |                    |        |              |                |        |                             |         |                   |             |
| 🚔 Bureau 🔸                         | 0   | Action | ns 🔻 🎁 Enregistrer so | ous 🔒 Enregistrer             |              |                               |   |                    |        |              |                | Vue pa | ar défaut                   | -       | Actualiser        |             |
|                                    |     |        | Relation: Nom         |                               |              |                               |   | Année académique 🖓 | Nombre | Durée totale | Unité de temps |        |                             |         |                   |             |
| Annuaire etablissements            |     | L      | Erasmus SMS (Etudes)  | ) - Technische Universität D  | Darmstadt ·  | - ENSIMAG -                   |   | 2021/22            | 2      | 20,00        | Mois           |        |                             |         |                   |             |
| 4 Relations                        |     | L      | Erasmus SMS (Etudes)  | ) - Technische Universität [  | Darmstadt -  | - ENSIMAG -                   |   | 2021/22            | 2      | 20,00        | Mois           |        |                             |         |                   |             |
| <ul> <li>Relations</li> </ul>      |     | L      | Erasmus TM (Ens) - Ur | niversitatea Tehnica 'Gheor   | rghe Asach   | i' din Iaći - ENSE3 -         |   | 2021/22            | 1      | 5,00         | Mois           |        |                             |         |                   |             |
| Relations                          |     | L      | Erasmus TM (Ens) - Ur | niversitatea Tehnica 'Gheor   | rghe Asach   | i' din Iaći - ENSE3 -         |   | 2021/22            | 1      | 5,00         | Mois           |        |                             |         |                   |             |
| Places                             |     | L      | Erasmus SMS (Etudes)  | ) - Ludwig-Maximilians-Univ   | versität Mü  | nchen - PHELMA -              |   | 2020/21            | 2      | 40,00        | Mois           |        |                             |         |                   |             |
| <ul> <li>Etablissements</li> </ul> |     | L      | Erasmus SMS (Etudes)  | ) - Università di Pisa - PHEL | LMA -        |                               |   | 2020/21            | 1      | 6,00         | Mois           |        |                             |         |                   |             |
|                                    |     | L      | Erasmus TM (Ens) - Ur | niversiteit Gent - GI -       |              |                               |   | 2020/21            | 1      | 2,00         | Mois           |        |                             |         |                   |             |
|                                    |     | 1      | Erasmus SMS (Etudes)  | ) - Universitatea 'Politehnic | a' din Bucu  | resti (UPB)                   |   | 2020/21            | 4      | 20,00        | Mois           |        |                             |         |                   |             |
|                                    |     | 1      | Erasmus SMS (Etudes)  | ) - Akademia Górniczo-Hutr    | nicza im. St | tanislawa Staszica w Krakowie | 9 | 2020/21            | 6      | 60,00        | Mois           |        |                             |         |                   |             |

### <Relations> <Etablissements> <Etablissements Externes> : Tous les partenaires

| 🕗 MoveON                   |     |         |                |                           |                                              |                             |           |                   |     |            |                      |       |            | GIROU<br>Grenobl       | <b>D, Séverine</b> ( <u>Modifier mot de passe</u><br>a INP |   |
|----------------------------|-----|---------|----------------|---------------------------|----------------------------------------------|-----------------------------|-----------|-------------------|-----|------------|----------------------|-------|------------|------------------------|------------------------------------------------------------|---|
|                            | Tab | leau de | e bord         | Relations                 | × Place                                      | es                          | × Etablis | ssements externes | ×   |            |                      |       |            |                        |                                                            |   |
| 🗩 Tableau de bord 🔹 🕨      | E   | tabl    | issements ext  | ernes                     |                                              |                             |           |                   |     |            |                      |       |            |                        |                                                            |   |
| 🖌 Bureau 🕨                 | 0   | Nouve   | au 💿 Actions 🔻 | 1 Afficher l'arborescence | Enregistre                                   | er sous 📑 Enregistrer       |           |                   |     |            |                      |       |            | Vue par défaut         | 👻 🎅 Actualiser                                             |   |
| De Annualia (habiliananaka |     |         | Pays 🜩 3       | Ville                     | Nom                                          |                             |           | Code Erasm        | us  | Numéro PIC | Type d'établissement | Actif | Partenaire | (universities) CLUSTER | (universities) CLUSTER (associé)                           | 2 |
| Annuaire etablissements    |     | L       | Suisse         | Lausanne                  | École Polytech                               | hnique Fédérale (EPF) La    | usanne    | CH LAUSAN         | N06 |            | Universités          | Oui   | Oui        | Oui                    | Non                                                        |   |
| Relations                  |     | L       | Suède          | Stockholm                 | Kungliga Tekr                                | niska Högskolan (KTH)       |           | S STOCKH          | 004 |            | Universités          | Oui   | Oui        | Oui                    | Non                                                        |   |
| Relations                  |     | L       | Portugal       | Lisboa                    | Universidade *                               | Técnica de Lisboa           |           | P LISBOAD         | 4   |            | Universités          | Oui   | Oui        | Oui                    | Non                                                        |   |
| - Etablissements           |     | L       | Pays-Bas       | Eindhoven                 | Technische Ur                                | niversiteit Eindhoven       |           | NL EINDHC         | V17 |            | Universités          | Oui   | Oui        | Oui                    | Non                                                        |   |
| Etablissements externes    |     | L       | Italie         | Torino                    | Politecnico di                               | Torino                      |           | I TORINO          | 2   |            | Universités          | Oui   | Oui        | Oui                    | Non                                                        |   |
| Contacts externes          |     | L       | Israël         | Haifa                     | Technion - Isr                               | rael Institute of Technolo  | gy        |                   |     |            | Universités          | Oui   | Oui        | Oui                    | Non                                                        |   |
| Etablissements internes    |     | L       | Irlande        | Dublin                    | University of Dublin, Trinity College IRLDUB |                             |           |                   | 01  |            | Universités          | Oui   | Oui        | Oui                    | Non                                                        |   |
| Contacts internes          |     | L       | Finlande       | TKK (Espoo)               | [no longer exi                               | isting] Teknillinen Korkea  | koulu     |                   |     |            | Universités          | Oui   | Oui        | Oui                    | Non                                                        |   |
|                            |     | L       | Espagne        | Barcelona                 | Universitat Po                               | litécnica de Cataluña (UP   | C)        | E BARCELO         | 03  |            | Universités          | Oui   | Oui        | Oui                    | Non                                                        |   |
|                            |     | L       | Belgique       | Leuven                    | Katholieke Un                                | iversiteit Leuven           |           | B LEUVEN          | 1   |            | Universités          | Oui   | Oui        | Oui                    | Non                                                        |   |
|                            |     | L       | Belgique       | Louvain-La-Neuve          | Université Cat                               | tholique de Louvain         |           | B LOUVAIN         | 101 |            | Universités          | Oui   | Oui        | Oui                    | Non                                                        |   |
|                            |     | L       | Allemagne      | Darmstadt                 | Technische Ur                                | niversität Darmstadt        |           | D DARMST          | A01 |            | Universités          | Oui   | Oui        | Oui                    | Non                                                        |   |
|                            |     | L       | Allemagne      | Karlsruhe                 | Karlsruher Ins                               | stitut für Technologie      |           | D KARLSR          | J01 |            | Universités          | Oui   | Oui        | Oui                    | Non                                                        |   |
|                            |     | L       | Corée, Rép.    | SEOUL                     | Université de                                | Corée                       |           |                   |     |            | Universités          | Oui   | Non        | Non                    |                                                            |   |
|                            |     | L       | Allemagne      | Neubiberg                 | EIT 4 / Bunde                                | eswehr University           |           |                   |     |            | Universités          | Oui   | Non        | Non                    |                                                            |   |
|                            |     | L       | Algérie        | Boumerdes                 | Institut Algérie                             | en du Pétrole               |           |                   |     |            | Universités          | Oui   | Oui        | Non                    |                                                            |   |
|                            |     | L       | Viêt Nam       | Hanoi                     | Vietnam Natio                                | onal University of Hanoi    |           |                   |     |            | Universités          | Oui   | Oui        | Non                    | Non                                                        |   |
|                            |     | 1       | Viêt Nam       | Ho Chi Minh City          | Vietnam Natio                                | onal University of Ho Chi I | Minh City |                   |     |            | Universités          | Oui   | Oui        | Non                    | Non                                                        |   |

#### <Relations> <Etablissements> <Contacts Externes>

| ≥ MoveON                                     |     |        |                         |                           |              |                  |              |                               |   |                  |      |                       |                     | GIROUD, Séverir<br>Grenoble INP | e ( <u>Modifier mot de passe</u> |
|----------------------------------------------|-----|--------|-------------------------|---------------------------|--------------|------------------|--------------|-------------------------------|---|------------------|------|-----------------------|---------------------|---------------------------------|----------------------------------|
|                                              | Tab | leau d | e bord                  | Relations                 | ×            | Places           | ×            | Etablissements externes       | × | Contacts externe | s x  | Contact externe: BREA | BAN, Virgil 🗙       |                                 |                                  |
| 🗩 Tableau de bord 🔹 🕨                        | C   | Cont   | acts externes           |                           |              |                  |              |                               |   |                  |      |                       |                     |                                 |                                  |
| 🏠 Bureau 🔹 🕨                                 | O   | Nouve  | au 🕤 Actions 🔻 👣        | Enregistrer sous          | Enregistre   | r                |              |                               |   |                  |      |                       | Vue par de          | éfaut :                         | <ul> <li>Actualiser</li> </ul>   |
| De Annuaire (babliannaarbe                   |     |        | Etablissement: Nom      |                           |              |                  | Fonction     |                               |   | Grou             | ipes | Type d'établissement  | Individu: Nom       | Individu: Prénom                |                                  |
| Annuaire etablissementis                     |     | L      | Universitatea 'Ovidius' | Constanta                 |              |                  | ERASMUS in   | stitutional coordinator       |   |                  |      | Universités           | BREABAN             | Virgil                          |                                  |
| A Relations                                  |     | L      | Balikesir Üniversitesi  |                           |              |                  | Erasmus+ ir  | nstitutional coordinator      |   |                  |      | Universités           | Fahri               | Çakı                            |                                  |
| Relations                                    |     | L      | Korea Advanced Institu  | ute of Science and Techn  | ology        |                  |              |                               |   |                  |      | Universités           | Jung                | Sangchul                        |                                  |
| - Etablissements                             |     | L      | The Bonch-Bruevich Sa   | aint-Petersburg State Uni | versity of T | elecommunication | Internationa | l Relation Assistant          |   |                  |      | Universités           | Khizhnyak           | Alexandra                       |                                  |
| Etablissements externes                      |     | L      | Universidade de São P   | aulo (USP)                |              |                  | Administrati | ve Director                   |   |                  |      | Universités           | Pirozello Navalho   | Marlei                          |                                  |
| Contacts externes                            |     | L.     | Université de Stellenbo | osch                      |              |                  |              |                               |   |                  |      | Universités           | van der Merwe       | A                               |                                  |
| Etablissements internes<br>Contacts internes |     | L      | Technische Universiteit | t Eindhoven               |              |                  | Coordinator  | International student affairs |   |                  |      | Universités           | Aarts-van der Fange | M.G.M.W.                        |                                  |
| Contacts internes                            |     | L      | Technische Universität  | Clausthal                 |              |                  | ERASMUS In   | stitutional Coordinator       |   |                  |      | Universités           | ABEL                | Astrid                          |                                  |
|                                              |     | L      | Ecole Mohammadia d'I    | Ingénieurs                |              |                  | Directeur    |                               |   |                  |      | Universités           | ABIDI               | Moulay Larbi                    |                                  |
|                                              |     | L      | Galatasaray Universite  | si                        |              |                  | ERASMUS In   | nstitutional Coordinator      |   |                  |      | Universités           | ACARMAN             | Tankut                          |                                  |
|                                              |     | L      | Instituto Tecnológico o | de Buenos Aires           |              |                  |              |                               |   |                  |      | Universités           | ACUNA BRADY         | Cecilia                         |                                  |
|                                              |     | L      | École de Technologie S  | Supérieure (ETS)          |              |                  | Agente de re | echerche                      |   |                  |      | Universités           | Adam                | Marjolaine                      |                                  |

#### <Relations> <Etablissements> <Etablissements Internes>

| MoveON                             |     |         |            |                    |                                                                                           |                         | Grenoble INP                        |
|------------------------------------|-----|---------|------------|--------------------|-------------------------------------------------------------------------------------------|-------------------------|-------------------------------------|
|                                    | Tab | oleau d | e bord     | Relations          | X Places X Contact externe: BREABAN, Virgi                                                | Etablissements internes |                                     |
| Tableau de bord                    | E   | Etabl   | issements  | s internes         |                                                                                           |                         |                                     |
| 🏠 Bureau 🔹 🕨                       | 0   | Nouve   | au 🕤 Actio | ns 🔻 📜 Afficher l' | 'arborescence 👔 Enregistrer sous 🔒 Enregistrer                                            |                         | Vue par défaut 🔹 🏹 Actualiser       |
| De Annualis (habiliannach          |     |         | Pays       | Ville              | Nom                                                                                       | Type d'organisation 🕆 1 | Type d'établissement 🐡 <sup>2</sup> |
| Annuaire etablissements            |     | 1       | France     | Grenoble           | Grenoble INP                                                                              |                         |                                     |
| 🏟 Relations                        |     | L       | France     | Grenoble           | ENSE3                                                                                     |                         |                                     |
| Relations                          |     | L       | France     | Grenoble           | ENSIMAG                                                                                   |                         |                                     |
| <ul> <li>Etablissements</li> </ul> |     | L       | France     | Grenoble           | ESISAR                                                                                    |                         |                                     |
| Etablissements externes            |     | L       | France     | Grenoble           | Génie Industriel                                                                          |                         |                                     |
| Contacts externes                  |     | L       | France     | Grenoble           | Grenoble Images Parole Signal Automatique                                                 |                         |                                     |
| Etablissements internes            |     | L       | France     | Grenoble           | Techniques de l'Informatique et de la Microélectronique pour l'Architecture d'ordinateurs |                         |                                     |
| Contacts internes                  |     | L       | France     | Grenoble           | PAGORA                                                                                    |                         |                                     |
|                                    |     | L       | France     | Grenoble           | PHELMA                                                                                    |                         |                                     |
|                                    |     | L       | France     | Grenoble           | Laboratoire de Rhéologie                                                                  |                         |                                     |
|                                    |     | L       | France     | Grenoble           | Grenoble Electrical Engineering Laboratory                                                |                         |                                     |
|                                    |     | L       | France     | Grenoble           | Sciences et Ingénierie, Matériaux, Procédés                                               |                         |                                     |
|                                    |     |         | France     | Grenoble           | Laboratoire d'Informatique de Grenoble                                                    |                         |                                     |

rine (Modifier mot d

#### <Relations> <Etablissements> <Contacts Internes>

| 존 MoveON                 |         |                       | Delations                 | St. Disc   |                                | Control advance DDCADAN Maril M           | Contacts internas 🛛 🕷 |                  | <b>GIROUD, Séverine</b> ( <u>Modifier mot de</u><br>Grenoble INP |
|--------------------------|---------|-----------------------|---------------------------|------------|--------------------------------|-------------------------------------------|-----------------------|------------------|------------------------------------------------------------------|
|                          | Tableat | u de bord             | Relations                 | A Pidu     | ates ~                         | Contact externe: bREADAIN, Virgii 👗       |                       |                  |                                                                  |
| 🗩 Tableau de bord 🔹 🕨    | Cor     | ntacts internes       |                           |            |                                |                                           |                       |                  |                                                                  |
| 🏠 Bureau 🔹 🕨             | O Not   | uveau 🛛 😋 Actions 🔻 🖡 | 🔒 Enregistrer sous 🛛 🔒 Er | nregistrer |                                |                                           |                       |                  | Contacts internes_Vue SG 🛛 💌 🍋 Actualiser                        |
| Annuaire établissements  |         | Etablissement: Nom    |                           |            | Fonction                       |                                           | Individu: Nom         | Individu: Prénom | Actif                                                            |
| Annual e ecabilissements |         | Grenoble INP          |                           |            | Officer                        |                                           | BRUSSET               | Nathalie         | Non                                                              |
| A Relations              |         | Grenoble INP          |                           |            |                                |                                           | QSU                   | Support          | Oui                                                              |
| Relations                |         | Grenoble INP          |                           |            | International Program Coordin  | nator                                     | PELLEGRINO            | Virginie         | Oui                                                              |
| - Etablissements         |         | C Grenoble INP        |                           |            | Chargée des bourses de mob     | lité au Service Relations Internationales | GAGLIA                | Béatrice         | Oui                                                              |
| Etablissements externes  |         | Grenoble INP          |                           |            | Coordinator for the out of Eur | ope Exchange outbound mobility            | FREXINOS              | Catherine        | Oui                                                              |
| Contacts externes        |         | Grenoble INP          |                           |            |                                |                                           | GIROUD                | Séverine         | Oui                                                              |
| Contacts internes        |         | C Grenoble INP        |                           |            | Administrateur Général         |                                           | JACQUET               | Paul             | Non                                                              |
|                          |         | Grenoble INP          |                           |            | Administrateur Général         |                                           | PLATEAU               | Brigite          | Oui                                                              |
|                          |         | Grenoble INP          |                           |            | Head of International Relation | ns Office                                 | CORVAISIER-DROUART    | Bénédicte        | Non                                                              |
|                          |         | C Grenoble INP        |                           |            | Partnership Coordinator        |                                           | POIROT                | Stephane         | Non                                                              |
|                          |         | C Grenoble INP        |                           |            | Vice president                 |                                           | KONING                | Jean-Luc         | Non                                                              |
|                          |         | Laboratoire de Rhéolo | aie                       |            |                                |                                           | JOSSIC                | Laurent          | Oui                                                              |
|                          |         | PAGORA                |                           |            | Lecturer                       |                                           | ROUX                  | Jean-Claude      | Oui                                                              |
|                          |         | PAGORA                |                           |            | Manager                        |                                           | LECLERC               | Sylvie           | Oui                                                              |
|                          |         | PHELMA                |                           |            | Manager                        |                                           | MARTIN-BORRET         | Catherine        | Non                                                              |
|                          |         | PHELMA                |                           |            |                                |                                           | JAKSE                 | Noël             | Oui                                                              |
|                          |         |                       |                           |            |                                |                                           |                       | -                |                                                                  |

#### MOBILITÉ

La rubrique Mobilité couvre l'ensemble de la gestion de vos mobilités (à la fois entrantes et sortantes).

Vous pouvez profiler la procédure de nomination, associer vos demandes de logement et partager une information actualisée de vos statuts avec toutes les parties impliquées.

La rubrique Séjours affiche la liste de toutes les personnes qui ont précédemment entrepris ou entreprennent actuellement une mobilité.

#### <Mobilité> <Séjours> <Séjours> avec vue personnalisée

| MoveON                          | Tablea     | au de bord       | Séjours                      | ×        | 1           |                           |               |             | GIR<br>Gren       | DUD, Séverine ( <u>Modifier mot de passe</u> ) <u>Ó</u><br>oble INP <u>Déconnex</u> |
|---------------------------------|------------|------------------|------------------------------|----------|-------------|---------------------------|---------------|-------------|-------------------|-------------------------------------------------------------------------------------|
| 🗩 Tableau de bord 🔹 🕨           | Sé         | jours            |                              |          |             |                           |               |             |                   |                                                                                     |
| 🏠 Bureau 🔹 🕨                    | <b>O</b> A | ctions 🔻 隌 Enreg | gistrer sous 🛛 🗃 Enregistrer |          |             |                           |               |             | Sortants en-cours | <ul> <li>Actualiser</li> </ul>                                                      |
|                                 |            | Nom              |                              | Statut 🛛 | Direction 0 | Individu: Nom complet     | Date de début | Date de fin |                   |                                                                                     |
| Annuaire établissements         |            | L TROUVE, Rom    | ain - 2014/15                | En cours | Sortants    | TROUVE, Romain            | 01/08/2014    | 19/01/2015  |                   |                                                                                     |
| Relations                       |            | 🗶 QUINOT, Deb    | orah - 2014/15               | En cours | Sortants    | QUINOT, Deborah           | 08/09/2014    | 20/02/2015  |                   |                                                                                     |
|                                 |            | L DILMAHOMED     | BOCUS, Youssef - 2014/15     | En cours | Sortants    | DILMAHOMED BOCUS, Youssef | 29/06/2015    |             |                   |                                                                                     |
| Mobilité                        |            | 🗶 RAIRAT, Amél   | ie - 2014/15                 | En cours | Sortants    | RAIRAT, Amélie            | 11/05/2015    |             |                   |                                                                                     |
| <ul> <li>Séjours</li> </ul>     |            | AMMOT, Victo     | or - 2014/15                 | En cours | Sortants    | JAMMOT, Victor            | 01/09/2014    |             |                   |                                                                                     |
| Séjours                         |            | / HERFRAY, Fab   | ien - 2014/15                | En cours | Sortants    | HERFRAY, Fabien           | 02/03/2015    |             |                   |                                                                                     |
| Sounaits de sejour<br>Individus |            | 🗶 GACON, Céline  | e - 2014/15                  | En cours | Sortants    | GACON, Céline             | 25/05/2015    |             |                   |                                                                                     |
| Cours                           |            | & BOUTTEMENT     | , Pierre - 2014/15           | En cours | Sortants    | BOUTTEMENT, Pierre        | 18/05/2015    |             |                   |                                                                                     |
| Candidatures                    |            | NICOLLET, An     | dréa - 2014/15               | En cours | Sortants    | NICOLLET, Andréa          | 29/08/2014    | 25/06/2015  |                   |                                                                                     |
| Rapports de séjour              |            |                  | 0014/1E                      | En cours | Costonto    | DD/OALENL EHanna          | 02/02/2015    |             |                   |                                                                                     |

La rubrique souhaits de séjours établit la liste de tous les souhaits d'échanges des participants **sortants seulement** (*habituellement importés depuis vos formulaires en ligne*). Cette liste est, ensuite, utilisée pour la procédure d'affectation des places, d'émission d'offres aux étudiants et des procédures de nomination.

| C MoveON                           |         |         |                      |            |                       |             |                                                            |                  |                             |                      | Grenoble INP         | venne ( | Modifier mot t |
|------------------------------------|---------|---------|----------------------|------------|-----------------------|-------------|------------------------------------------------------------|------------------|-----------------------------|----------------------|----------------------|---------|----------------|
|                                    | Ta      | bleau d | e bord               | Séjours    | ×                     | Souhaits de | e séjour 🗙                                                 |                  |                             |                      |                      |         |                |
| 🗩 Tableau de bord 🔹 🕨              |         | Souh    | aits de séjour       |            |                       |             |                                                            |                  |                             |                      |                      |         |                |
| 🏠 Bureau 🔹 🕨                       | <       | Actio   | ns 🔻 🎁 Enregistrer s | ous 🖬 E    | Enregistrer           |             |                                                            |                  |                             | Vue                  | par défaut           | -       | C Actualise    |
|                                    |         |         | Individu             | Formulaire | Période de début 斗    | No          | Offre de séjour                                            | Statut Sélection | Cadres                      | Date de début (prévu | Date de fin (prévue) | Places  | restantes      |
| Annuaire etablissements            |         | 1       | HAYOUN, Deborah      |            | 2ème semestre 2015/16 | 1           | Echange bilatéral - Queensland University of Technology -  | Sélectionné      | Echange bilatéral           |                      |                      |         |                |
| Relations                          |         | L       | HAYOUN, Deborah      |            | 2ème semestre 2015/16 | 2           | Accords Grenoble-Université - University of Adelaide - PHE | Candidat         | Accords Grenoble-Université |                      |                      |         |                |
|                                    |         | 1       | CAI, Caline          |            | 2ème semestre 2015/16 | 1           | Echange bilatéral - City University of Hong Kong - PHELM   | Sélectionné      | Echange bilatéral           |                      |                      |         |                |
| Mobilite                           |         | L       | DURAND, Aude         |            | 2ème semestre 2015/16 | 1           | Echange bilatéral - Queensland University of Technology -  | Sélectionné      | Echange bilatéral           |                      |                      |         |                |
| <ul> <li>Séjours</li> </ul>        |         | 1       | MITTOUX, Gwenaël     |            | 2ème semestre 2015/16 | 1           | null                                                       | Sélectionné      | Projet de Fin d'Etudes      |                      |                      |         |                |
| Séjours                            |         | L       | BISCAY, Jean-Côme    |            | 2ème semestre 2015/16 | 1           | Echange bilatéral - Queensland University of Technology -  | Candidat         | Echange bilatéral           |                      |                      |         |                |
| Individus                          |         | L       | BISCAY, Jean-Côme    |            | 2ème semestre 2015/16 | 3           | Echange bilatéral - Universidad de Chile                   | Candidat         | Echange bilatéral           |                      |                      |         |                |
| Cours                              |         | L       | BISCAY, Jean-Côme    |            | 2ème semestre 2015/16 | 4           | Maghalaes-Smile - Instituto Tecnológico de Buenos Aires    | Candidat         | Maghalaes-Smile             |                      |                      |         |                |
| Candidatures                       |         | L       | LABBE-SEVILLA, Alix  |            | 2ème semestre 2015/16 | 1           | Echange bilatéral - École de Technologie Supérieure (ETS   | Sélectionné      | Echange bilatéral           |                      |                      |         |                |
| Offres de séjour                   |         | L       | BISCAY, Jean-Côme    |            | 2ème semestre 2015/16 | 2           | Accords Grenoble-Université - University of Adelaide - ENS | Sélectionné      | Accords Grenoble-Université |                      |                      |         |                |
| Logement                           |         | L       | LAPOSTOLET, Jérome   |            | 2ème semestre 2015/16 | 1           | Accords Grenoble-Université - National University of Singa | Sélectionné      | Accords Grenoble-Université |                      |                      |         |                |
| <ul> <li>Etablissements</li> </ul> |         | L       | LAPOSTOLET, Jérome   |            | 2ème semestre 2015/16 | 2           | Echange bilatéral - The Hong Kong University of Science a  | Candidat         | Echange bilatéral           |                      |                      |         |                |
|                                    |         | L       | BEN HADJ SGHAIER,    |            | 2ème semestre 2015/16 | 2           | Echange bilatéral - The Hong Kong University of Science a  | Sélectionné      | Echange bilatéral           |                      |                      |         |                |
|                                    |         | L       | BOUSFIHA, Amine      |            | 2ème semestre 2015/16 | 1           | Accords Grenoble-Université - National University of Singa | Sélectionné      | Accords Grenoble-Université |                      |                      |         |                |
|                                    |         | L       | BERRAZAGA, Rania     |            | 2ème semestre 2015/16 | 1           | Echange bilatéral - The Hong Kong University of Science a  | Sélectionné      | Echange bilatéral           |                      |                      |         |                |
|                                    | III and |         |                      |            |                       |             |                                                            |                  |                             |                      |                      |         |                |

#### <Mobilité> <Séjours> <Souhaits de séjour>

A NOTER : le sous-menu "Établissements" contient une copie de l'information disponible dans le même sousmenu sous la rubrique Relations.

#### **FINANCEMENTS**

Dans cette rubrique, vous pouvez utiliser les types de financements défini dans le tableau de référence afin de créer facilement vos financements, mettre en place des règles de bourses et, enfin, affecter la bourse à l'étudiant sous Séjour. MoveON 4 vous permet d'organiser et de suivre tous les aspects liés au financement de la mobilité de l'étudiant et du personnel et des partenariats. De plus, vous pouvez facilement créer des rapports pour les Agences Nationales, les autorités gouvernementales ou la direction de votre établissement.

| <financemen< th=""><th>t&gt;</th><th>&lt;</th><th>Financements&gt;</th><th></th><th></th><th></th><th></th><th></th><th></th><th></th><th></th><th></th><th></th></financemen<> | t>  | <      | Financements>                     |                           |              |               |               |             |                       |         |                |                               |                                      |  |
|----------------------------------------------------------------------------------------------------|-----|--------|-----------------------------------|---------------------------|--------------|---------------|---------------|-------------|-----------------------|---------|----------------|-------------------------------|--------------------------------------|--|
| MoveON                                                                                                    |     |        |                                   |                           |              |               |               |             |                       |         |                | GIROUD, Séver<br>Grenoble INP | ine ( <u>Modifier mot de passe</u> ) |  |
|                                                                                                    | Tab | leau d | e bord Financements               | ×                         |              |               |               |             |                       |         |                |                               |                                      |  |
| 🗩 Tableau de bord 🔹 🕨                                                                                                    | F   | inar   | ncement                           |                           |              |               |               |             |                       |         |                |                               |                                      |  |
| 🏠 Bureau 🔹 🕨                                                                                                    | 0   | Nouve  | au 💿 Actions 🔻 👔 Enregistrer sous | Enregistrer               |              |               |               |             |                       |         | Vue par défaut |                               | - C Actualiser                       |  |
| -                                                                                                    |     |        | Nom                               | Type de financement       | Année académ | Etablissement | Date de début | Date de fin | Pour année académique | Monnaie | Unité de durée | Actif                         |                                      |  |
| Annuaire etablissements                                                                                                    |     | L      | AIDE A LA MOBILITE EUROPE 2015/16 | AIDE A LA MOBILITE EUROPE | 2015/16      |               |               |             | Oui                   | Euro    | Month          | Oui                           |                                      |  |
| Relations                                                                                                    |     | L      | ARCOIRIS+ 2014/15                 | ARCOIRIS+                 | 2014/15      |               |               |             | Oui                   | Euro    | Month          | Oui                           |                                      |  |
| din sectors a                                                                                                    |     | L      | AREAS+ 2014/15                    | AREAS+                    | 2014/15      |               |               |             | Oui                   | Euro    | Month          | Oui                           |                                      |  |
| Mobilite P                                                                                                    |     | L      | ARFITEC 2009/10                   | ARFITEC                   | 2009/10      |               |               |             | Oui                   | Euro    | Month          | Oui                           |                                      |  |
| Financement                                                                                                    |     | L      | ARFITEC 2010/11                   | ARFITEC                   | 2010/11      |               |               |             | Oui                   | Euro    | Month          | Oui                           |                                      |  |
| Financements                                                                                                    |     | L      | ARFITEC 2012/13                   | ARFITEC                   | 2012/13      |               |               |             | Oui                   | Euro    | Month          | Oui                           |                                      |  |
| Allocations                                                                                                    |     | L      | ARFITEC 2013/14                   | ARFITEC                   | 2013/14      |               |               |             | Oui                   | Euro    | Month          | Oui                           |                                      |  |
| Paiements                                                                                                    |     | L      | ARFITEC 2014/15                   | ARFITEC                   | 2014/15      |               |               |             | Oui                   | Euro    | Month          | Oui                           |                                      |  |
|                                                                                                    |     | L      | ARFITEC Aide au voyage 2009/10    | ARFITEC Aide au voyage    | 2009/10      |               |               |             | Oui                   | Euro    | Month          | Oui                           |                                      |  |
|                                                                                                    |     | L      | ARFITEC Aide au voyage 2010/11    | ARFITEC Aide au voyage    | 2010/11      |               |               |             | Oui                   | Euro    |                | Oui                           |                                      |  |
|                                                                                                    |     | L      | BOURSE D'EXCELLENCE 2010/11       | BOURSE D'EXCELLENCE       | 2010/11      |               |               |             | Oui                   | Euro    | Month          | Oui                           |                                      |  |
|                                                                                                    |     | *      |                                   |                           |              |               |               |             |                       | -       | 1              |                               |                                      |  |

#### Financement à créer en amont : <Paramètres> <Tables de Référence><Types de Financement>

| MoveON                                    |     |                      |                       |             |                    |                       |       |  |  |
|-------------------------------------------|-----|----------------------|-----------------------|-------------|--------------------|-----------------------|-------|--|--|
|                                           | Tab | leau de              | bord Financeme        |             | ts 🗙               | lypes de financement  | ×     |  |  |
| 🗩 Tableau de bord 🔹 🕨                     | Т   | Types de financement |                       |             |                    |                       |       |  |  |
| 🏠 Bureau 🔹 🕨                              | 0   | Nouvea               | au 💿 Actions 🔻 📔      | Enregistrer | sous 💼 Enregistrer |                       |       |  |  |
| 🗃 Annusias átablissoments                 |     |                      | Nom                   |             | Monnaie            | Pour année académique | Actif |  |  |
| Annuaire etablissements                   |     | 1                    | AIDE A LA MOBILITE E  | UROPE       | Euro               | Oui                   | Oui   |  |  |
| Kelations                                 |     | 1                    | ARCOIRIS+             |             | Euro               | Oui                   | Oui   |  |  |
| alla sa tata c                            |     | 1                    | AREAS+                |             | Euro               | Oui                   | Oui   |  |  |
| Mobilite >                                |     | L                    | ARFITEC               |             | Euro               | Oui                   | Oui   |  |  |
| Financement                               |     | L                    | ARFITEC Aide au voyag | e           | Euro               | Oui                   | Oui   |  |  |
|                                           |     | 1                    | BOURSE D'EXCELLENCE   | E           | Euro               | Oui                   | Oui   |  |  |
| Paramétres                                |     | 1                    | BOURSE IRT            |             | Euro               | Oui                   | Oui   |  |  |
| Utilisateurs                              |     | 1                    | Bourse RUSSE          |             | Euro               | Oui                   | Oui   |  |  |
| Modèles                                   |     | 1                    | BRAFITEC              |             | Euro               | Oui                   | Oui   |  |  |
| Vues avancées                             |     | L                    | BRAFITEC Aide voyage  |             | Euro               | Oui                   | Oui   |  |  |
| Services en ligne                         |     | 1                    | BRAFITEC Remboursen   | nent FLE    | Euro               | Oui                   | Oui   |  |  |
| <ul> <li>Tables de référence</li> </ul>   |     | 1                    | CMIRA Accueil DOC     |             | Euro               | Oui                   | Oui   |  |  |
| Groupes                                   |     | 1                    | CMIRA Accueil DOC 200 | )9          | Euro               | Oui                   | Oui   |  |  |
| Types de document<br>Contenus de relation |     | 1                    | CMIRA Accueil PRO     |             | Euro               | Oui                   | Oui   |  |  |
| Types de financement                      |     | 1                    | CMIRA Accueil SUP     |             | Euro               | Oui                   | Oui   |  |  |
| Cadres                                    |     | 1                    | CMIRA Accueil SUP 200 | 9           | Euro               | Oui                   | Oui   |  |  |

#### <Financement> <Allocations>

| MoveON                  |     |         |                 |                                                       |              |               |               |                           |                         | <b>GIF</b><br>Gre | ROUD, Séverir<br>noble INP | ie ( <u>Mo</u> | difier mot d |
|-------------------------|-----|---------|-----------------|-------------------------------------------------------|--------------|---------------|---------------|---------------------------|-------------------------|-------------------|----------------------------|----------------|--------------|
|                         | Tab | ileau d | e bord          | Allocations ×                                         |              |               |               |                           |                         |                   |                            |                |              |
| 🗩 Tableau de bord 🔹 🕨   | 1   | lloci   | ations          |                                                       |              |               |               |                           |                         |                   |                            |                |              |
| 🖌 Bureau 🕨              | C   | Action  | ns 🔻 💼 Enregis  | trer sous 📓 Enregistrer                               |              |               |               |                           |                         | Vue par défaut    |                            | e e            | Actualiser   |
| -                       |     |         | Séjour: Année a | Nom                                                   | Durée totale | Montant total | Montant prévu | Séjour: Attestation début | Séjour: Attestation fin | Séjour: Boursie   |                            |                |              |
| Annuaire établissements |     | L       | 2015/16         | KIC InnoEnergy 2014/15 - GRISERI, Matteo              | 12,00        | 9000,00       | 9000,00       |                           |                         |                   |                            |                |              |
| Relations               |     | L       | 2015/16         | KIC InnoEnergy 2014/15 - UYGUR, Selim                 | 12,00        | 9000,00       | 9000,00       |                           |                         |                   |                            |                |              |
| nin saskitst            |     | L       | 2015/16         | KIC InnoEnergy 2014/15 - CHMIELARZ, Blazej            | 12,00        | 9000,00       | 9000,00       |                           |                         |                   |                            |                |              |
| Mobilite /              |     | L       | 2015/16         | KIC InnoEnergy 2014/15 - DOBRENKO, Kajetan            | 12,00        | 9000,00       | 9000,00       |                           |                         |                   |                            |                |              |
| Financement             |     | L       | 2015/16         | BRAFITEC Aide voyage 2015/16 - REY, Rémy              | 1,00         | 0,00          | 1000,00       |                           |                         | non               |                            |                |              |
| Financements            |     | L       | 2015/16         | BRAFITEC Aide voyage 2015/16 - CHIFFRE, Fabien        | 1,00         | 0,00          | 1000,00       |                           |                         | non               |                            |                |              |
| Allocations             |     | L       | 2015/16         | BRAFITEC Aide voyage 2015/16 - DAOUDI, Nacer          | 1,00         | 0,00          | 1000,00       |                           |                         | non               |                            |                |              |
| Palements               |     | L       | 2015/16         | BOURSE IRT 2015/16 - KARAGEORGIOU, Asimina            | 10,00        | 0,00          | 10000,00      |                           |                         |                   |                            |                |              |
|                         |     | L       | 2015/16         | Explo'RA Sup 2015 - AKAOKA BADSSI, Sara               | 32,00        | 0,00          | 3040,00       |                           |                         | non               |                            |                |              |
|                         |     | L       | 2015/16         | Explo'RA Sup 2015 - ALBERT, Paul                      | 12,00        | 0,00          | 1140,00       |                           |                         | non               |                            |                |              |
|                         |     | L       | 2015/16         | Explo'RA Sup 2015 - ALLAK, Saad Ouassil               | 27,00        | 0,00          | 2565,00       |                           |                         | non               |                            |                |              |
|                         |     | L       | 2015/16         | Explo'RA Sup 2015 - AMIET, Clément                    | 18,00        | 0,00          | 1710,00       |                           |                         | non               |                            |                |              |
|                         |     | L       | 2015/16         | Explo'RA Sup 2015 - ANDRE, Florence                   | 22,00        | 0,00          | 2090,00       |                           |                         | non               |                            |                |              |
|                         |     | L       | 2015/16         | Explo'RA Sup 2015 - ANDREVON, Maxime                  | 14,00        | 0,00          | 1330,00       |                           |                         | Obis              |                            |                |              |
|                         |     | L       | 2015/16         | Explo'RA Sup - Aide au départ 2015 - ANDREVON, Maxime | 1,00         | 0,00          | 530,00        |                           |                         | Obis              |                            |                |              |
|                         |     | 1       | 2015/16         | COMPLEMENT MOBILITE (MEN) 2015 - ANDREVON, Maxime     | 3,00         | 0,00          | 1200,00       |                           |                         | Obis              |                            |                |              |

#### <Financement> <Paiements>

| MoveON                                                                                                    |    |                                                                     |                     | _                           |                                        |                       |                       | GIROUD, Séverine ( <u>Modifier m</u><br>Grenoble INP | ot de j |  |  |  |
|----------------------------------------------------------------------------------------------------|----|---------------------------------------------------------------------|---------------------|-----------------------------|----------------------------------------|-----------------------|-----------------------|------------------------------------------------------|---------|--|--|--|
|                                                                                                    | Ta | ibleau d                                                            | de bord             | Allocations × Pa            | aiements ×                             |                       |                       |                                                      |         |  |  |  |
| 🗩 Tableau de bord 🔹 🕨                                                                                                    | L  | Paiements                                                           |                     |                             |                                        |                       |                       |                                                      |         |  |  |  |
| 🏠 Bureau 🕨 🕨                                                                                                    |    | 🛇 Actions 👻 🔂 Enregistrer sous 🔒 Enregistrer 🛛 😯 Vue par défaut 💌 🖸 |                     |                             |                                        |                       |                       |                                                      |         |  |  |  |
|                                                                                                    |    | 1                                                                   | Date 🜩 <sup>1</sup> | Financement                 | Nom                                    | Individu: Nom complet | Type de paiement      | Montant                                              |         |  |  |  |
| Annuaire etablissements                                                                                                    |    | 1                                                                   | 16/07/2015          | ERASMUS+ SMS 2014/15        | 1er Versement - COLOTE-ACAYE Savina    | COLOTE-ACAYE, Savina  | 1er Versement         | -840,00                                              |         |  |  |  |
| Relations                                                                                                    |    | L                                                                   | 16/07/2015          | ERASMUS+ SMS 2014/15        | 2ème Versement - JURCOVA Martina       | JURCOVA, Martina      | 2ème Versement        | -745,50                                              |         |  |  |  |
| and the second second s |    | 1                                                                   | 16/07/2015          | ERASMUS+ SMS 2014/15        | 2ème Versement - CAZOT Mathilde        | CAZOT, Mathilde       | 2ème Versement        | -724,50                                              |         |  |  |  |
| Mobilite •                                                                                                    |    | L                                                                   | 16/07/2015          | ERASMUS+ SMS 2014/15        | 2ème Versement - DELOBRE Félicien      | DELOBRE, Félicien     | 2ème Versement        | -451,50                                              |         |  |  |  |
| Financement                                                                                                    |    | L                                                                   | 16/07/2015          | ERASMUS+ SMS 2014/15        | 2ème Versement - HUMBERT Sylvain       | HUMBERT, Sylvain      | 2ème Versement        | -882,00                                              |         |  |  |  |
| Financements                                                                                                    |    | 1                                                                   | 16/07/2015          | ERASMUS+ SMS 2014/15        | 2ème Versement - MATIC Alexandre       | MATIC, Alexandre      | 2ème Versement        | -577,50                                              |         |  |  |  |
| Allocations                                                                                                    |    | L                                                                   | 16/07/2015          | ERASMUS+ SMS 2014/15        | 1er Versement - CORNIOT Flavie         | CORNIOT, Flavie       | 1er Versement         | -798,00                                              |         |  |  |  |
| Paiements                                                                                                    |    | 1                                                                   | 16/07/2015          | ERASMUS+ SMP 2014/15        | 1er versement - SAKEPA Danielle        | SAKEPA, Danielle      | 1er versement         | -549,00                                              |         |  |  |  |
|                                                                                                    |    | L                                                                   | 16/07/2015          | ERASMUS+ SMS 2014/15        | 2ème Versement - NIGON Alice           | NIGON, Alice          | 2ème Versement        | -892,50                                              |         |  |  |  |
|                                                                                                    |    | 1                                                                   | 16/07/2015          | ERASMUS+ SMS 2014/15        | 2ème Versement - MOUTAUX Eve           | MOUTAUX, Eve          | 2ème Versement        | -416,50                                              |         |  |  |  |
|                                                                                                    |    | L                                                                   | 16/07/2015          | ERASMUS+ SMS 2014/15        | 2ème Versement - CHANCEL Antoine       | CHANCEL, Antoine      | 2ème Versement        | -302,75                                              |         |  |  |  |
|                                                                                                    |    | 1                                                                   | 16/07/2015          | ERASMUS-MUNDUS FAME 2014/15 | Scholarship programme - YOSHIKAWA Take | YOSHIKAWA, Takeshi    | Scholarship programme | -2400,00                                             |         |  |  |  |

#### RAPPORTS

La rubrique consacrée aux rapports présente un outil d'intelligence économique très compétent. Des modèles de rapports intégrés faciliteront la production de rapports, mesures et suivis – outils dont vous avez besoin pour la réalisation de vos objectifs institutionnels et d'internationalisation.

L'outil de rapports vous permet de créer et exporter des rapports internes ou externes, d'évaluer vos progrès dans le temps et d'afficher graphiquement vos données. Vous pouvez aisément produire des rapports de suivi de votre activité et compiler l'information pour vos dirigeants et agences.

#### PARAMÈTRES

La rubrique Paramètres couvre tous les domaines des outils de configuration et d'administration du système MoveON. Cette rubrique est particulièrement pertinente pour les administrateurs du systèmes mais pas pour ses utilisateurs réguliers. L'outil de paramétrage permet par exemple:

- La configuration du contenu de vos tableaux de référence.
- Tables de référence

Groupes Types de document Contenus de relation Types de financement Cadres Types d'établissement Disciplines Types de séjour Types de séjour Types de diplôme Formations Roles de contact Campus Catalogue de cours

• La création facile et publication de formulaires en ligne dynamiques et personnalisés pour tout type de mobilité.

Services en ligne
 Formulaires
 Portails
 Publicateurs

• La création de modèles de fusion d'email facile à manœuvrer en vue de préparer et envoyer des emails à des individus ou groupes.

- Modèles
   Modèles de document
   Modèles d'email
- L'intégration de MoveON dans le serveur d'email de votre établissement en vue de bénéficier de davantage de fonctionnalités de communication.